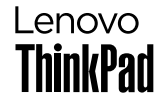

# ThinkPad T14s Gen 6

# Get started

開始使用 | 开始使用 | 시작 | はじめに

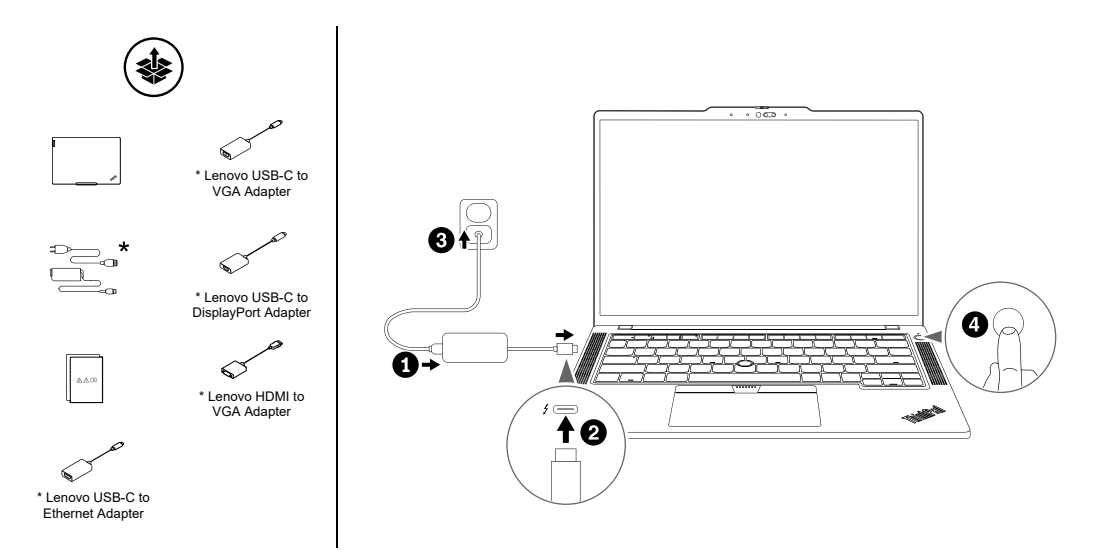

### Overview

概觀 | 概览 | 개요 | 概要

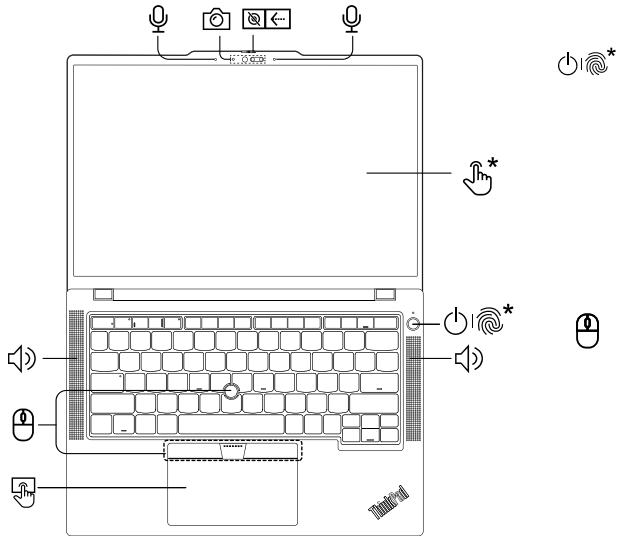

Press to log in to the computer\*
按下以登入電腦\*
按下以登录计算机\*
컴퓨터에 로그인하려면 누르기\*
押してコンピューターにログイン\*

Navigate as a traditional mouse 如傳統滑鼠般瀏覽 像传统鼠标一样导航 기존 마우스로 탐색 従来のマウスとしてナビゲート

#### **Overview**

概觀 | 概览 | 개요 | 概要

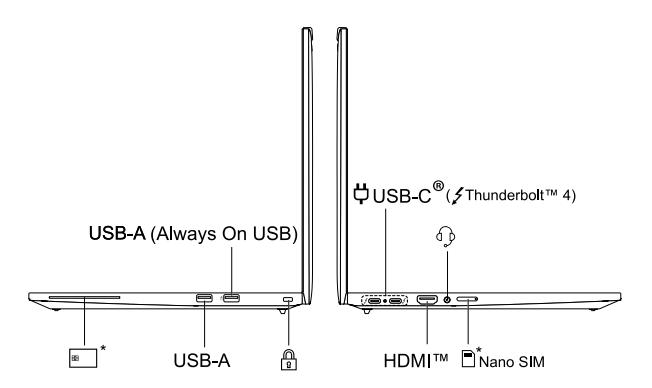

Read the statement on USB transfer rate in the *User Guide*. To access the *User Guide*, refer to methods mentioned on the back cover. 請閱讀*使用手冊*中有關 USB 傳輸率的聲明。如果要存取*使用手冊*,請參閱封底提到的方法。 请阅读《用户指南》中的 USB 传输速率声明。要访问《用户指南》,请参阅封底提到的方法。 *사용 설명서*에서 USB 전송 속도에 대한 설명을 읽으십시오. *사용 설명서*에 액세스하는 방법은 뒷면 커버에 나와 있는 방법을 참조하십시오. *ユーザー・ガイド*の USB の転送速度に関する声明をお読みください。ユーザー・ガイドにアクセスするには、背面カバーに記載されている方法 を参照してください。

# **Copilot<sup>1</sup> in Windows**

Windows 中的 Copilot<sup>1</sup> | Windows 中的 Copilot<sup>1</sup> | Windows 에서 Copilot<sup>1</sup> | Copilot<sup>1</sup> (Windows)

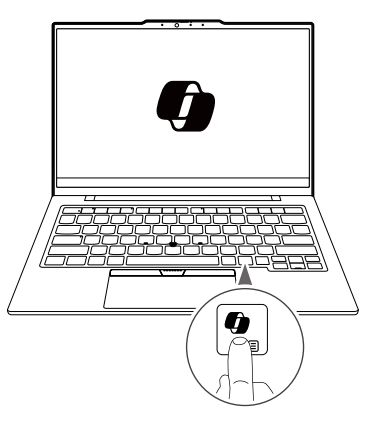

Access Copilot in Windows for Al-powered assistance.

存取 Windows 中的 Copilot,獲得 AI 支援式 協助。

访问 Windows 中的 Copilot 以获得由 AI 提供 支持的协助。

AI 로 구동되는 지원 기능을 위해 Windows 에서 Copilot 에 액세스합니다.

Windows で Copilot にアクセスして、AI を 活用したアシスタンスを利用できます。

<sup>1</sup> This function might not be available in your country or region. | 您所在的國家或地區可能無法使用此功能。 | 忽所在的国家或地区可能无法使用此功能。 | 해당 국가 또는 지역에서는 이 기능을 사용할 수 없는 경우도 있습니다. | この機能は、お客様の国または地域では使用できない場合があります。

### **TrackPoint Quick Menu**

Launch TrackPoint Quick Menu by double tapping<sup>2</sup> for quick configuration of some device settings.

輕按兩下<sup>2</sup>啟動 TrackPoint Quick Menu 可快 速配置某些裝置設定。

双击<sup>2</sup>启动 TrackPoint Quick Menu,以便快速 配置某些设备设置。

TrackPoint Quick Menu를 두 번 눌러 실행하면<sup>2</sup> 일부 장치 설정을 빠르게 구성할 수 있습니다.

ダブルタップして<sup>2</sup> TrackPoint Quick Menu を 起動し、一部のデバイス設定を簡単に構成で きます。

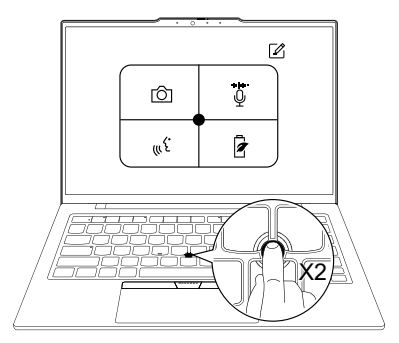

<sup>2</sup>It can be set to single tapping. I 可以將其設定為單擊。 I 可以设置为单击。 I 한 번 눌러 실행하도록 설정할 수 있습니다. I シングル・タップに設定できます。

## Lenovo Commercial Vantage\*

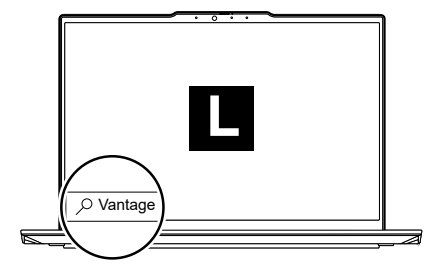

Access Commercial Vantage to adjust device settings and check for system updates.

存取 Commercial Vantage 以調整裝置設定並檢 查系統更新。

访问 Commercial Vantage 以调整设备设置并检 查系统更新。

Commercial Vantage에 액세스하여 장치 설정을 조정하고 시스템 업데이트를 확인하십시오.

Commercial Vantage にアクセスしてデバイス 設定を調整し、システム更新を確認します。

# Lenovo View\*

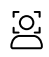

Video Enhancer | 視訊增強器 | 视频增强器 | 비디오 인핸서 | ビデオ・エンハンサー

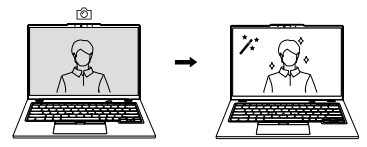

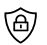

Privacy Guard | 隱私保護 | 隐私保护 | 개인 정보 가드 | プライバシー・ガード  $\bigcirc$ 

Background Removal\* | 背景移除\* | 背景消除\* | 배경 제거\* | 背景の削除\*

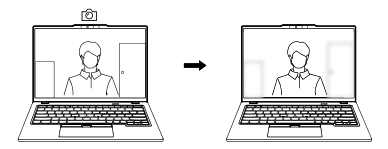

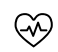

Posture Warning | 姿勢警告 | 坐姿警告 | 자세 경고 | 姿勢警告

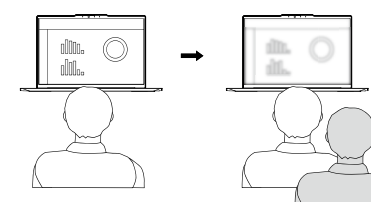

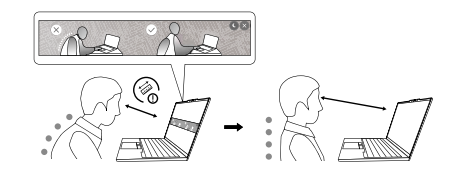

#### Access User Guide

存取使用手冊|访问《用户指南》| 사용 설명서 액세스| 「ユーザー・ガイド」へのアクセス

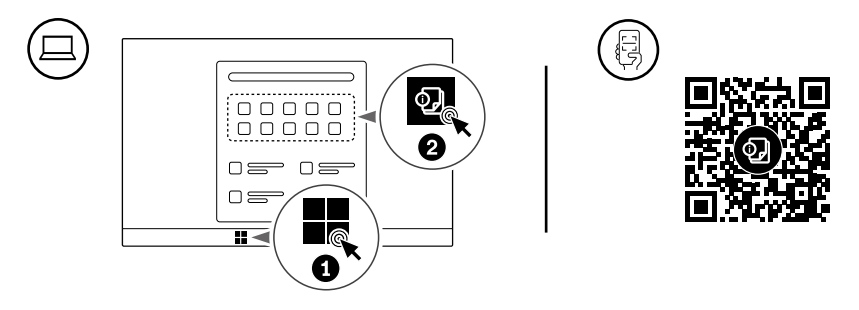

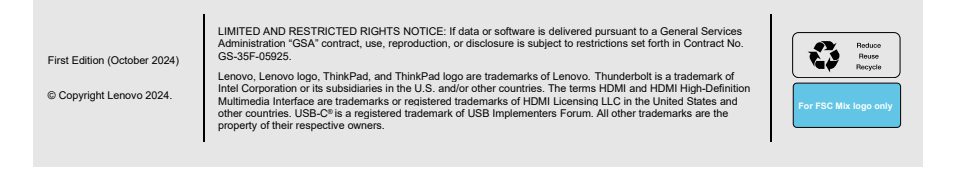